# HƯỚNG DẪN DÀNH CHO ADMIN (BAN GIÁM HIỆU) SỬ DỤNG ỨNG DỤNG **H2SCHOOL**

## HƯỚNG DẪN SỬ DỤNG CÁC TÍNH NĂNG "DASHBOARD"

Sau khi đăng nhập ứng dụng H2School bằng tài khoản Admin, tại trang chính của ứng dụng H2School, tìm chọn mục "Dashboard" và xem các tínhnăng sau

#### i. Thống kế thông tin trường học(Tổng quan)

- Thống kế tổng số lượng học sinh, giáo viên, khối lớp và lớp học.

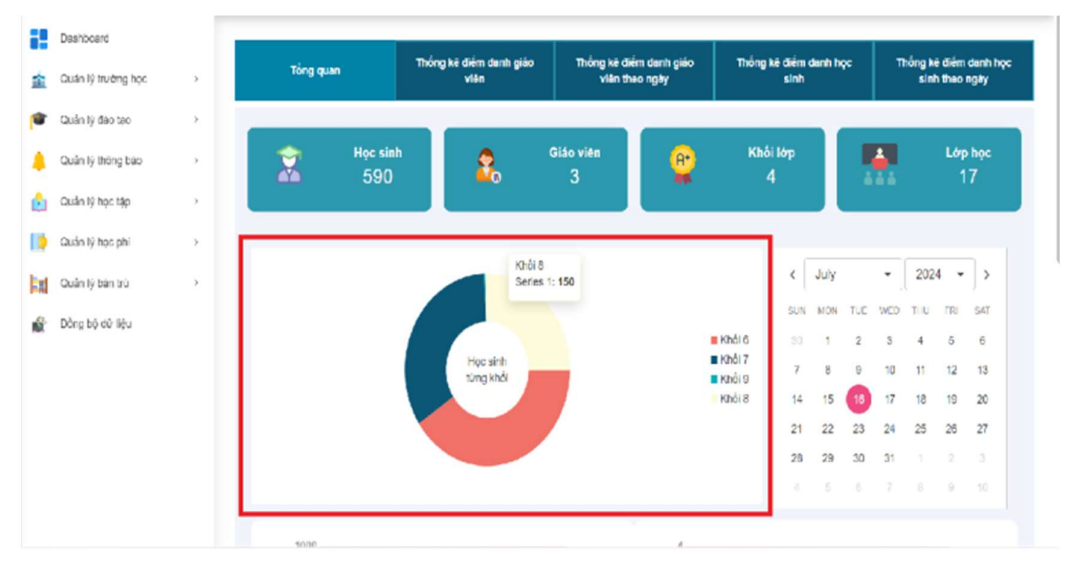

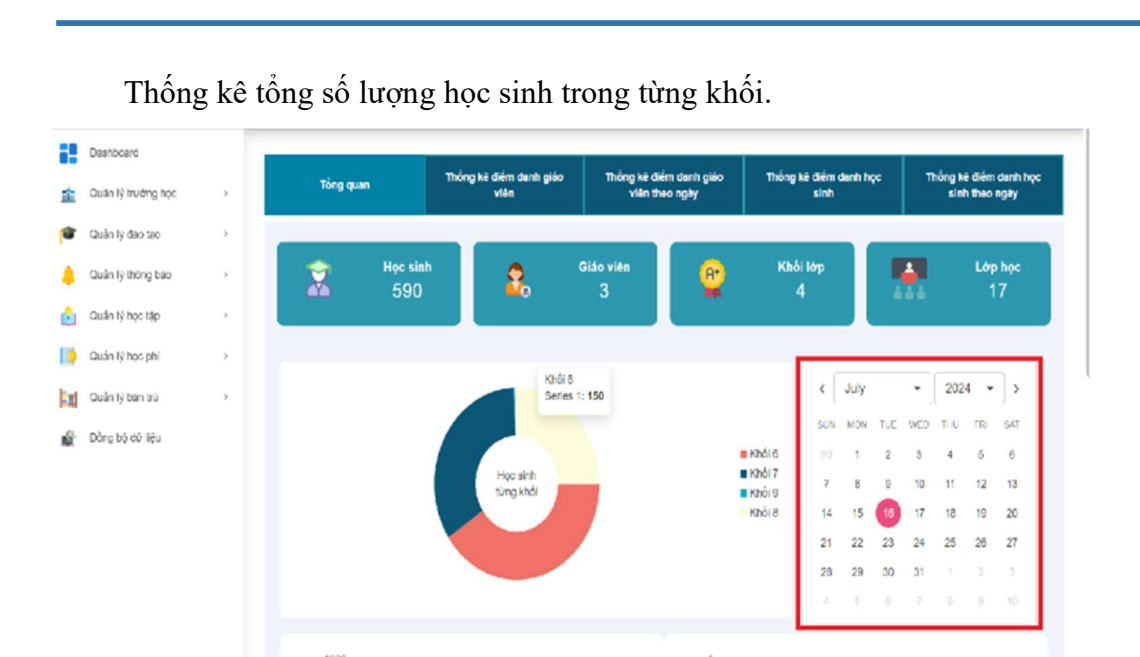

TitKul

Dùng để kiểm tra thống kê điểm danh các ngày trong tuần, tháng , quý, năm. Theo dõi và đánh giá số lượng học sinh của từng khối.

Màu xanh là hiện thị số lượng học sinh có mặt.

Màu là hiện thị tổng số lượng học sinh vắng mặt.

Biểu đổ cột giúp admin quản lý được dựa trên tổng số lượng điểm danh của giáo viên và học sinh trong ngày.

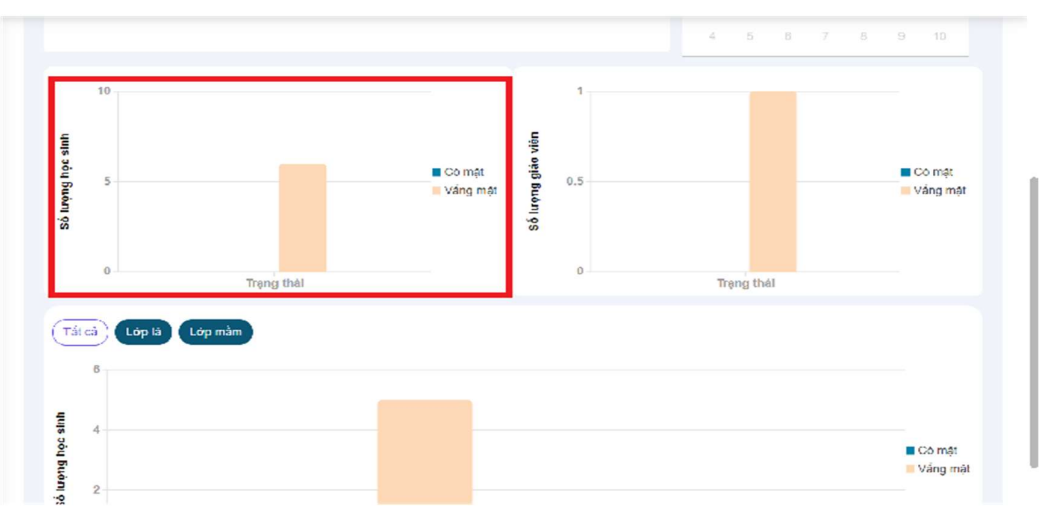

Thống kê tổng số lượng học sinh điểm danh trong ngày.

Tổng số học sinh có mặt và vắng mặt có thống kê số lượng cụ thể.

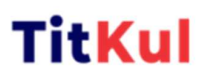

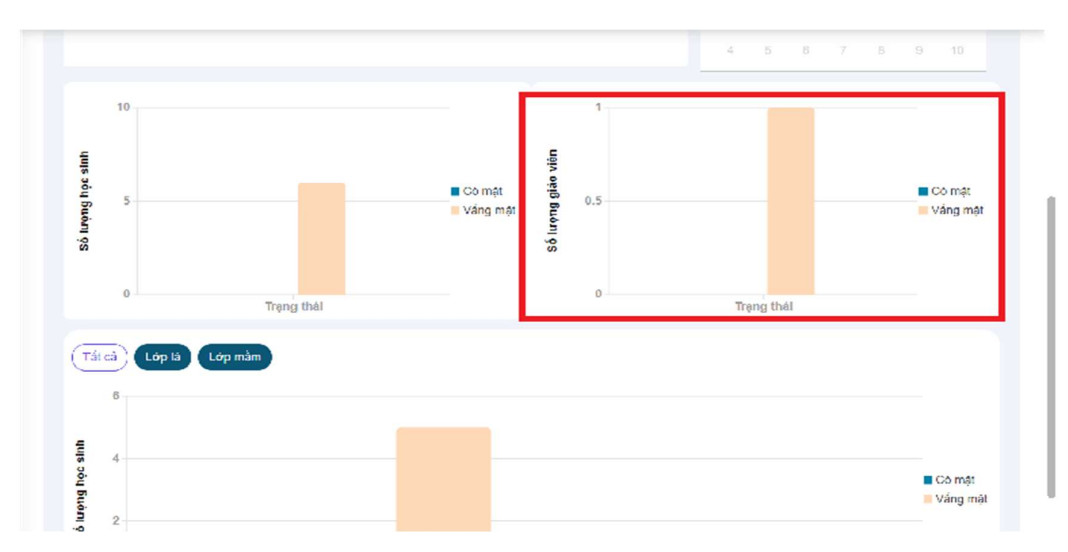

Thống kê tổng số lượng giáo viên điểm danh trong ngày

Tổng số giáo viên có mặt và vắng mặt có thống kê số lượng cụ thể.

Biểu đồ cột giúp cho admin quản lý thống kê điểm danh tổng số lượng học sinh các lớp học thuộc từng khối trong ngày.

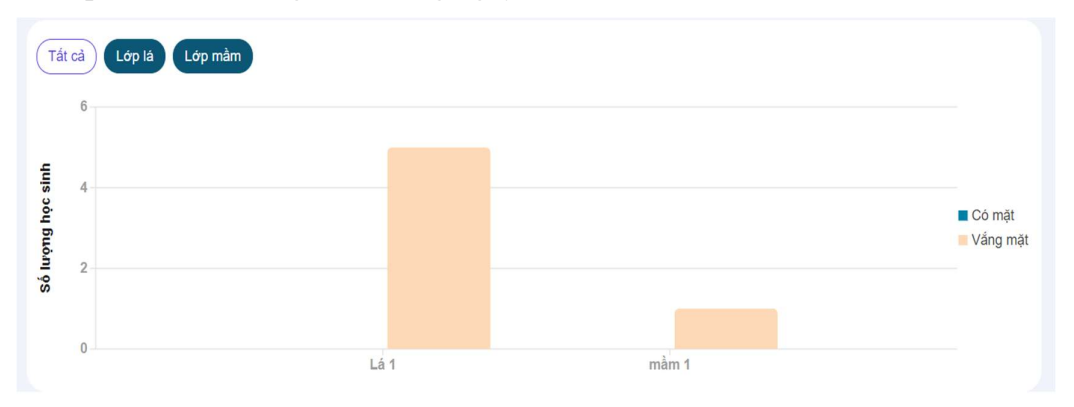

Nút tất cả là nút mặc định sẽ hiện thị và thống kê số lượng của tất cả các lớp của trường.

Ngoài ra, có thể kiểm tra của từng khối,tổng số lượng học sinh học sinh trong lớp.

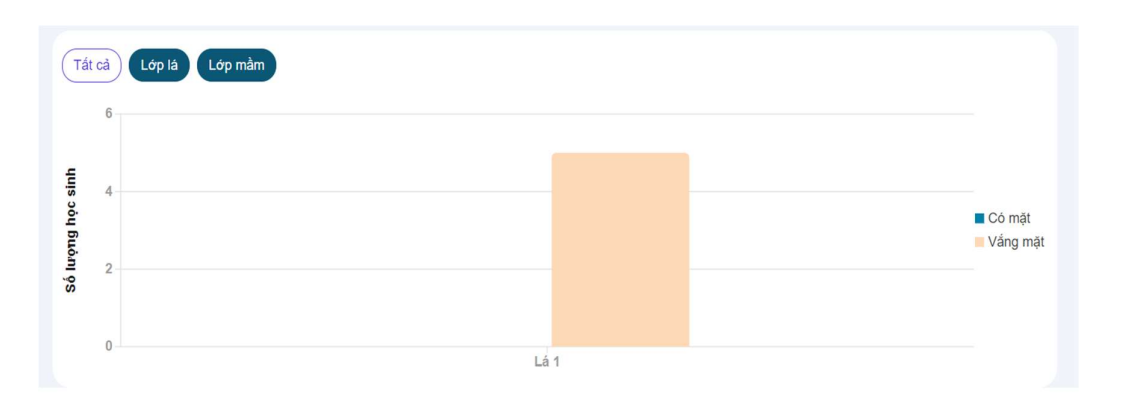

#### ii. Thống kê điểm danh giáo viên

Thống kê được tất cả các giáo viên có điểm danh sẽ hiện thị ở đây và hiện thị số lần hay số lượt điểm danh trong một ngày.

| Dashboard            |                           |                                 |                                           |                                |                                          |
|----------------------|---------------------------|---------------------------------|-------------------------------------------|--------------------------------|------------------------------------------|
| 💼 Quần lý trưởng học | <br>Tông quan             | Thống kẻ điểm danh giáo<br>viên | Thống kẽ điểm danh giáo<br>viên theo ngày | Thống kẻ điểm danh học<br>sinh | Thống kẻ điểm danh học<br>sinh theo ngày |
| 🐨 Quản lý đào tạo    |                           |                                 |                                           |                                |                                          |
| 🔔 Quản lý thông báo  | <br>Chọn giáo viên 👻 7/16 | /2024 - 7/16/2024               |                                           |                                | 🔒 Thao tác 🍷                             |
| Quần lý học tập      | <br>Giáo viện văng        |                                 |                                           |                                |                                          |
| Quần lý học phí      | STT                       | MĂ GIÁO VIÊN                    | TÊN GIÁO VIÊN                             | THÔI QU                        | N DIÊM DANH                              |
| Quản lý bản trũ      | <br>• •                   |                                 |                                           |                                | 1 - 10 của 10 giáo viên 🗸                |
| Dòng bộ dữ liệu      |                           |                                 |                                           |                                |                                          |
|                      |                           |                                 |                                           |                                |                                          |
|                      |                           |                                 |                                           |                                |                                          |

Xem được chi tiết điểm danh của từng giáo viên.

| Deshboard          |    | Tổng quan                                      | Thống kẽ điảm danh giáo<br>viện | Thống kê điểm danh giáo<br>viên theo ngày | Thống kẻ điểm danh học<br>sính | Thống kê điểm danh học<br>sinh theo ngiợ |
|--------------------|----|------------------------------------------------|---------------------------------|-------------------------------------------|--------------------------------|------------------------------------------|
| 😰 Quản lý cao tạo  | ×. |                                                |                                 |                                           |                                |                                          |
| Quản lý thông bào  | 2  | Chon glao vi Q                                 | 16/2024 - 7/16/2024             |                                           |                                | 🖨 Theo tác 🍷                             |
| Quản lý học phi    |    | Phạm Kim Anh<br>Thuận Nguyễn<br>Nguyễn Binh An | MÁ GIÁO VIÊN                    | TÊN GIÁO VIÊN                             | THỞI GU                        | N DIÊM DANH                              |
| Quản lý bản trú    |    | + +                                            |                                 |                                           |                                | 1 - 10 của 10 giác viên 🗸 🗸              |
| M. Long to ov lieu |    |                                                |                                 |                                           |                                |                                          |
|                    |    |                                                |                                 |                                           |                                |                                          |
|                    |    |                                                |                                 |                                           |                                |                                          |

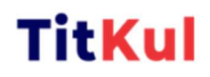

Theo dõi các ngày được chọn cho tất cả giáo viên hoặc 1 giáo viên cụ thể.

| H  | Dashboard          |   |                    |          |         |          |          |              |            |         | _  |                | _        |               |              |              | _           |   |                       |          |                                          |
|----|--------------------|---|--------------------|----------|---------|----------|----------|--------------|------------|---------|----|----------------|----------|---------------|--------------|--------------|-------------|---|-----------------------|----------|------------------------------------------|
| 盒  | Quản I) trường học | ÷ | Tống quan          |          |         | The      | ing (    | é điể<br>viê | m da<br>in | nh giả  | •  |                | Thố      | ng ka<br>viêr | dién<br>theo | n dar<br>ngå | h giải<br>V | • | Thống kê điểm<br>sinh | danh học | Thống kê điểm danh học<br>sinh theo ngày |
|    | Quốn lý đão tạo    | > |                    | _        |         |          |          |              |            |         |    |                |          |               |              |              |             | _ |                       |          |                                          |
|    | Quain lý thông bảo | > | Chọn giáo viên 🗸 🛩 | 7/16     | 2024    | -7/1     | 6/202    | 4 (          |            |         |    |                |          |               |              |              |             |   |                       |          | 🖨 Thao tác 📼                             |
|    | Quản lý học tập    | , | Giác viên vắng     | <        | J.ly    | T        | ¥<br>W   | 2024         | ř          | >       | <  | Aug<br>M       | isl<br>T | ¥<br>W        | 2324         |              | >           |   |                       |          |                                          |
|    |                    |   | STT                | 30       | 1       | 2        | 3        | 4            | 5          | e       | 28 | 29             | 30       | 31            | i            | 2            | 3           |   |                       | THCI G   | IAN DIEM DANH                            |
| 18 | Quan lý học phí    | 2 |                    | 7        | 8       | . 9      | 10       | 11           | 12         | 15      | 4  | 6              | 8        | 7             | 8            | 9            | 10          |   |                       |          |                                          |
| 1  | Quốn lý bên trủ    | > | * *                | 14<br>21 | 22      | 16<br>23 | 10<br>24 | 15<br>25     | 21         | 27      | 11 | 12             | 20       | 21            | 22           | 22           | 24          |   |                       |          | 1 - 10 của 10 giáo viên 🗸 🗸              |
| ŝ  | Đồng bộ dữ liệu    |   |                    | 28<br>4  | 20<br>5 | 30<br>6  | 31<br>7  | 1<br>0       | 2<br>9     | a<br>10 | 25 | <b>25</b><br>2 | 27<br>0  | 28<br>4       | 20<br>5      | 30<br>0      | 34<br>7     |   |                       |          |                                          |
|    |                    |   |                    |          |         |          |          |              |            |         |    |                |          | Car           | cel          | ٨            | pply        |   |                       |          |                                          |
|    |                    |   |                    |          |         |          |          |              |            |         |    |                |          |               |              |              |             |   | •                     |          |                                          |

## Theo dõi số lượng giáo viên vắng trong ngày

| He. | Dashboard          |   |                       |                                 |                                           |                                |                                          |
|-----|--------------------|---|-----------------------|---------------------------------|-------------------------------------------|--------------------------------|------------------------------------------|
| 盒   | Quản lý trường học | > | Tông quan             | Thống kẽ điểm danh giáo<br>viên | Thống kẻ điểm danh giáo<br>viên theo ngây | Thống kẽ điểm danh học<br>sinh | Thống kê điểm danh học<br>sinh theo ngày |
|     | Quên lý đào tạo    | > |                       |                                 |                                           |                                |                                          |
| ٠   | Quần lý thông báo  | 3 | 7/18/2024 - 7/16/2024 |                                 |                                           |                                | 🔒 Thao tác 🔹                             |
| ٤   | Quản lý học tập    | 2 | Const vicin rang      | Ni olio vita                    | The outputty                              | 740 0                          |                                          |
| 19  | Quần lý học phí    | 2 | 1                     | 7902584124                      | Phem Kim Anh                              | inci di                        |                                          |
| -al | Quán lý bản trú    | 2 | 2                     | 0823051213                      | Thuận Nguyễn                              |                                |                                          |
| ŝ   | Đồng bộ dữ liêu    |   | 3                     | 7902564169                      | Nguyễn Bình An                            |                                |                                          |
|     |                    |   | + • •                 |                                 |                                           |                                | 1 - 10 của 10 giáo viên 🔍                |
|     |                    |   |                       |                                 |                                           |                                |                                          |
|     |                    |   |                       |                                 |                                           |                                |                                          |

Thao tác xuất excel thống kê điểm danh của giáo viên.

| Cuán lý čáo tao     Cuán lý thông bảo     Cuán lý thông bảo     Cuán lý thông bảo     Cuán lý thông bảo     Cuán lý thông bảo     Cuán lý thông bảo     Cuán lý thông bảo | e The                                                        |
|----------------------------------------------------------------------------------------------------|--------------------------------------------------------------|
| Cludin lý thông bảo > Cluao viên vàng Cluáin lý thông bảo > Cluao viên vàng Cluáin lý thông bảo >                                                                         | e mar                                                        |
| Quan ly hoc tap >                                                                                                    | Auat exter dem d                                             |
| Cluán lý hoc phí                                                                                                    | Xuất chốc vấng n<br>Tên Giáo viện Thời 6 việ Xuất các thống: |
| Quán lý bán tru > 2 082051213                                                                                                    | Phạn Kim Anh                                                 |
| Dòng bộ dữ Hệu 3 7902664199                                                                                                    | Nguyễn Binh An                                               |
| * 1 +                                                                                                    | 1 - 10 của 10 giao vớ                                        |
|                                                                                                    |                                                              |

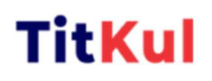

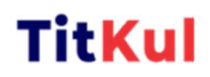

# Xuất excel thống kê điểm danh

| format<br>Painter | Paste ~   | ‰<br>ſ≙ • | Cali<br>B | bri<br>J | ⊻ ~ ∧       | <ul> <li>✓ 11</li> <li>⊞ • <sup>∞</sup></li> </ul> | ~<br>• | A⁺ A¯<br><u>A</u> • ⊗ • | Ξ       | = = =    | ∃ ⊉  | Orientatio | n v ⊞ M | 'rap Te<br>erge a | xt<br>nd Cente | r • ( | Gen<br>Gen | eral<br>% | 000 | ~<br>••• | PRov | vs and Colun<br>rksheet 🛩 | ins ~<br>Co<br>Fo |
|-------------------|-----------|-----------|-----------|----------|-------------|----------------------------------------------------|--------|-------------------------|---------|----------|------|------------|---------|-------------------|----------------|-------|------------|-----------|-----|----------|------|---------------------------|-------------------|
|                   | J2        | ~         |           | Q        | fx          |                                                    |        |                         |         |          |      |            |         |                   |                |       |            |           |     |          |      |                           |                   |
| A                 |           | В         | С         |          | D           | E                                                  |        | F                       |         | G        |      | Н          | 1       | _                 | J              | K     |            | L         | M   |          | N    | 0                         | Р                 |
|                   |           |           |           |          | THÖNG       | KË ĐIËM                                            | DA     | NH GIÁO V               | IÊN 1   | ſŰ 7/15/ | 2024 | TO 7/1     | 5/2024  | _                 |                |       |            |           |     |          |      |                           |                   |
|                   |           |           |           | _        |             |                                                    |        |                         | _       |          | _    |            |         |                   |                |       |            |           |     |          |      |                           |                   |
|                   | -         | TEN TR    | UONG      |          |             |                                                    |        | 118 1 1 1               |         | GHI CHU  | le.  |            |         |                   |                |       |            |           |     |          |      |                           |                   |
|                   | In        | rong TH   | ics cat   | Lai      |             |                                                    |        | Vang co phep            | - 4 - 0 |          | P    |            |         |                   |                |       |            |           |     |          |      |                           |                   |
|                   |           | ÐIA       | сні       | -        |             |                                                    |        | Đã điểm danh            | lep     |          | DD   |            |         |                   |                |       |            |           |     |          |      |                           |                   |
| 69. P             | hường C   | át Lái.   | Ouân 2    | . Th     | nành phố Hồ |                                                    |        | Chưa điểm da            | nh      |          | C    |            |         |                   |                |       |            |           |     |          |      |                           |                   |
|                   | 0         | ,         |           |          |             |                                                    |        |                         |         |          | -    |            |         |                   |                |       |            |           |     |          |      |                           |                   |
|                   |           |           |           |          |             |                                                    |        |                         |         |          |      |            |         |                   |                |       |            |           |     |          |      |                           |                   |
|                   |           |           |           |          | Ngày        | Tổng cộng                                          |        |                         |         |          |      |            |         |                   |                |       |            |           |     |          |      |                           |                   |
|                   | Tên g     | iáo viêr  | 1         | - (      | 7/15/2024   | Р                                                  |        | DD                      | C       |          | V    |            |         |                   |                |       |            |           |     |          |      |                           |                   |
| Phạm              | Kim Anh   |           |           |          | с           |                                                    | 0      |                         | 0       |          | L    | 0          |         |                   |                |       |            |           |     |          |      |                           |                   |
| Thuận             | Nguyên    |           |           |          | C           |                                                    | 0      |                         | 0       |          |      | 0          |         |                   |                |       |            |           |     |          |      |                           |                   |
| Nguye             | n Binn Ar | 1         |           |          | C           |                                                    | 0      |                         | 0       |          | L    | 0          |         |                   |                |       |            |           |     |          |      |                           |                   |
|                   |           |           |           |          |             |                                                    |        |                         |         |          |      |            |         |                   |                |       |            |           |     |          |      |                           |                   |
|                   |           |           |           |          |             |                                                    |        |                         |         |          |      |            |         |                   |                |       |            |           |     |          |      |                           |                   |
|                   |           |           |           |          |             |                                                    |        |                         |         |          |      |            |         |                   |                |       |            |           |     |          |      |                           |                   |
|                   |           |           |           |          |             |                                                    |        |                         |         |          |      |            |         |                   |                |       |            |           |     |          |      |                           |                   |
|                   |           |           |           |          |             |                                                    |        |                         |         |          |      |            |         |                   |                |       |            |           |     |          |      |                           |                   |
|                   |           |           |           |          |             |                                                    |        |                         |         |          |      |            |         |                   |                |       |            |           |     |          |      |                           |                   |
|                   |           |           |           |          |             |                                                    |        |                         |         |          |      |            |         |                   |                |       |            |           |     |          |      |                           |                   |
|                   |           |           |           |          |             |                                                    |        |                         |         |          |      |            |         |                   |                |       |            |           |     |          |      |                           |                   |
|                   |           |           |           |          |             |                                                    |        |                         |         |          |      |            |         |                   |                |       |            |           |     |          |      |                           |                   |
|                   |           |           |           |          |             |                                                    |        |                         |         |          |      |            |         |                   |                |       |            |           |     |          |      |                           |                   |
|                   |           |           |           |          |             |                                                    |        |                         |         |          |      |            |         |                   |                |       |            |           |     |          |      |                           |                   |

Xuất excel điểm danh của giáo viên.

|      | ∃ Menu            | D D P        |                                                                                                    | ~ Home             | Insert                | Page     | Layout | Formu | las Data      | Reviev    | v View      | Tools   | Smai |
|------|-------------------|--------------|----------------------------------------------------------------------------------------------------|--------------------|-----------------------|----------|--------|-------|---------------|-----------|-------------|---------|------|
|      | <u> </u>          |              | Calibri                                                                                                    | ~ 13 ~             | A+ A-                 | -        |        | ←     | 200           | Wrap Te   | ext         | General |      |
|      | Format<br>Painter | Paste -      | BI⊻                                                                                                    | A ⊞ • ⊉ •          | <u>A</u> ~ <u>Q</u> ~ | $\equiv$ | = =    | ≡ 1≌1 | Orientation ~ | 🖽 Merge a | nd Center - | 8.      | % %  |
|      |                   | A1 \         | <ul> <li>Image: Second state</li> <li>Image: Second state</li> <li>Image: Second state&lt;</li></ul> | Trường THCS Cát Lá | i                     |          |        |       |               |           |             |         |      |
|      | A                 | В            | С                                                                                                    | D                  |                       | E        | F      | G     | н             | 1         | j j         | к       | L    |
| 1    | Trườ              | ng THCS Cát  | Lái                                                                                                    |                    |                       |          |        |       |               |           |             |         |      |
| 2    |                   | ÐIỂM         | DANH GIÁO VI                                                                                                    | ÊN CÓ MẶT          |                       |          |        |       |               |           |             |         |      |
| з    |                   |              |                                                                                                    | 16_0               | 7_2024                |          |        |       |               |           |             |         |      |
| 4    | STT I             | Mã giáo viên | Tên giáo viên                                                                                                    | Thời gian điểm     | danh                  |          |        |       |               |           |             |         |      |
| 5    |                   |              |                                                                                                    |                    |                       |          |        |       |               |           |             |         |      |
| 6    |                   |              |                                                                                                    |                    |                       |          |        |       |               |           |             |         |      |
| 7    |                   |              |                                                                                                    |                    |                       |          |        |       |               |           |             |         |      |
| 8    |                   |              |                                                                                                    |                    |                       |          |        |       |               |           |             |         |      |
| 9    |                   |              |                                                                                                    |                    |                       |          |        |       |               |           |             |         |      |
| 10   |                   |              |                                                                                                    |                    |                       |          |        |       |               |           |             |         |      |
| 11   |                   |              |                                                                                                    |                    |                       |          |        |       |               |           |             |         |      |
| 12   |                   |              |                                                                                                    |                    |                       |          |        |       |               |           |             |         |      |
| 13   |                   |              |                                                                                                    |                    |                       |          |        |       |               |           |             |         |      |
| 14   |                   |              |                                                                                                    |                    |                       |          |        |       |               |           |             |         |      |
| 15   |                   |              |                                                                                                    |                    |                       |          |        |       |               |           |             |         |      |
| 16   |                   |              |                                                                                                    |                    |                       |          |        |       |               |           |             |         |      |
| 17   |                   |              |                                                                                                    |                    |                       |          |        |       |               |           |             |         |      |
| 18   |                   |              |                                                                                                    |                    |                       |          |        |       |               |           |             |         |      |
| 19   |                   |              |                                                                                                    |                    |                       |          |        |       |               |           |             |         |      |
| 20   |                   |              |                                                                                                    |                    |                       |          |        |       |               |           |             |         |      |
| 1000 |                   |              |                                                                                                    |                    |                       |          |        |       |               |           |             |         |      |

Xuất excel vắng mặt của giáo viên.

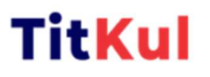

| =  | Menu 🛛 🖻              | ∍ B P     | ବିଶି ୬ ୯ ୪     | Home Insert                          | Page Lay | out Fo | rmulas     | Data      | Review      | View    | Tools   | Smart Too  | lbox    |
|----|-----------------------|-----------|----------------|--------------------------------------|----------|--------|------------|-----------|-------------|---------|---------|------------|---------|
|    | <u>م</u> اد           | 21. ×     | Calibri        | ~ 13 ~ A <sup>+</sup> A <sup>-</sup> |          |        | <u>→</u> ~ | > 5       | Wrap Text   |         | General |            | - I 💼 i |
|    | Format Pas<br>Painter | tev Cov   | BI⊻×∧          | ⊞ • <u>∞</u> • <u>∧</u> • ⊘ •        | ΞΞ       | ∃ ≡    | ≌  Orienta | ation ~ 🖽 | Merge and C | enter ~ | 묩~ %    | •••• ••• • |         |
|    | A1                    | ~         | . Q fx Trui    | ng THCS Cát Lái                      |          |        |            |           |             |         |         |            |         |
|    | А                     | В         | С              | D                                    | E        | F      | G          | н         |             | L       | к       | L          | м       |
| 1  | Trường T              | HCS Cát I | Lái            |                                      |          |        |            |           |             |         |         |            |         |
| 2  |                       | ÐIỂM      | DANH GIÁO VIÊN | VĂNG MẶT                             |          |        |            |           |             |         |         |            |         |
| з  |                       |           |                | 16_07_2024                           |          |        |            |           |             |         |         |            |         |
| 4  | STT Mã                | giáo viên | Tên giáo viên  | Thời gian điểm danh                  |          |        |            |           |             |         |         |            |         |
| 5  | 155 790               | 2564124   | Phạm Kim Anh   | _:                                   |          |        |            |           |             |         |         |            |         |
| 6  | 156 082               | 3051213   | Thuận Nguyễn   | :                                    |          |        |            |           |             |         |         |            |         |
| 7  | 170 790               | 2564199   | Nguyễn Bình An | _:                                   |          |        |            |           |             |         |         |            |         |
| 8  |                       |           |                |                                      |          |        |            |           |             |         |         |            |         |
| 9  |                       |           |                |                                      |          |        |            |           |             |         |         |            |         |
| 10 |                       |           |                |                                      |          |        |            |           |             |         |         |            |         |
| 11 |                       |           |                |                                      |          |        |            |           |             |         |         |            |         |
| 12 |                       |           |                |                                      |          |        |            |           |             |         |         |            |         |
| 13 |                       |           |                |                                      |          |        |            |           |             |         |         |            |         |
| 14 |                       |           |                |                                      |          |        |            |           |             |         |         |            |         |
| 15 |                       |           |                |                                      |          |        |            |           |             |         |         |            |         |
| 16 |                       |           |                |                                      |          |        |            |           |             |         |         |            |         |
| 17 |                       |           |                |                                      |          |        |            |           |             |         |         |            |         |
| 18 |                       |           |                |                                      |          |        |            |           |             |         |         |            |         |
| 19 |                       |           |                |                                      |          |        |            |           |             |         |         |            |         |
| 20 |                       |           |                |                                      |          |        |            |           |             |         |         |            |         |

#### iii. Thống kê điểm danh giáo viên theo ngày

Thống kê điểm danh sáng và chiều được quy định điểm danh lần đầu và lần cuối trong ngày để kiểm soát số lần hay số lượt điểm danh trong ngày.

|                    |   |     | -               |                   | Thống kê điểm d | lanh giáo          | Thống kê điểm danh                    | giáo                        | Thống kẻ điểm danh học            | Thống k                             | i điểm danh học |
|--------------------|---|-----|-----------------|-------------------|-----------------|--------------------|---------------------------------------|-----------------------------|-----------------------------------|-------------------------------------|-----------------|
| Quản lý trường học | > |     | rong quan       |                   | viên            |                    | viên theo ngày                        |                             | sinh                              | sin                                 | h theo ngày     |
| Quân lý đào tạo    | > | _   |                 |                   |                 |                    |                                       |                             |                                   |                                     |                 |
| Quản lý thông báo  | > | Ch  | ọn giáo viên    | 16/07/202         | 94              |                    |                                       |                             |                                   |                                     | 🕀 Thao tác 🔹    |
| Quần lý học tập    |   |     | Giáo viên vắng  |                   |                 |                    |                                       |                             |                                   |                                     |                 |
| Quản lý học phí    | > | STT | MĂ GIÁO<br>VIÊN | TÊN GIÁO<br>VIÊN  | NGÂY            | TRẠNG THÁI<br>SĂNO | DIÉM DANH<br>alan ekar eude<br>skaraj | DIÉM D<br>(LÁN CHÍ<br>SÁNG) | ANH<br>I BUČI TRANG THÁI<br>CHIỆU | CIÉM DANH<br>(LÂN ĐÂU ĐƯỚI<br>CHUẾN | CHIEM DAN       |
| Quân lý bản trù    | > | 1   | 7902564124      | Phạm Kim<br>Anh   | 16/07/2024      | Váng không<br>phép |                                       | _:_                         | Váng không<br>phép                |                                     |                 |
| Đông bộ đừ liệu    |   | 2   | 0823051213      | Thuận<br>Nguyễn   | 16/07/2024      | Váng không<br>phép |                                       |                             | Váng không<br>phép                |                                     |                 |
|                    |   | 3   | 7902564199      | Nguyễn Binh<br>An | 16/07/2024      | Váng không<br>phép |                                       |                             | Vắng không<br>phép                |                                     |                 |
|                    |   |     |                 |                   |                 |                    |                                       |                             |                                   |                                     |                 |

Các thao tác chọn giáo viên, số ngày, giáo viên vắng giống như thống kê điểm danh giáo viên.

Khác nhau ở thao tác xuất file chấm công.

| Dashboard<br>Quẩn lý trường học      | > |     | Tổng quan                         | т                 | hống kê điểm d<br>viên | anh giáo           | Thống kẽ điểm danh<br>viên theo ngày | n giáo Th                             | ống kê điểm danh học<br>sinh | Thống kê<br>sinh                                              | diễm danh học<br>theo ngày                                            |
|--------------------------------------|---|-----|-----------------------------------|-------------------|------------------------|--------------------|--------------------------------------|---------------------------------------|------------------------------|---------------------------------------------------------------|-----------------------------------------------------------------------|
| Quần lý đào tạo<br>Quần lý thông bảo | > | Ch  | çn glác viên 🗸                    | 16/07/2024        | 4                      |                    |                                      |                                       |                              |                                                               | 🔒 Thao lác 🔹                                                          |
| Quần lý học tập<br>Quần lý học phí   | > | STT | Giảo viên văng<br>MĂ GIAO<br>VIEN | TÊN GIÁO<br>VIÊN  | NGAY                   | TRẠNG THẢI<br>SANG | DIÊM DANH<br>(LÂN BÌO SƯỚI<br>(SÁNG) | DIÊM DANH<br>Alia codi sedi<br>Silang | TRẠNG THẢI<br>CHIỀU          | Xush ex<br>Xush ex<br>Diểm Danin<br>(Lân bảo suối<br>— chiết) | cel diem dann<br>cel váng mát<br>DIEM DANH<br>roliv ceóreo<br>— cwélo |
| Quần lý bản trú                      | > | 1   | 7902564124                        | Pham Kim<br>Anh   | 16/07/2024             | Váng không<br>phép | _:_                                  |                                       | Văng không<br>phép           |                                                               |                                                                       |
| nouĝ pô de likin                     |   | 2   | 0823051213                        | Thuận<br>Nguyễn   | 16/07/2024             | Vảng không<br>phép |                                      |                                       | Vắng không<br>phép           |                                                               |                                                                       |
|                                      |   | 3   | 7902564199                        | Nguyễn Binh<br>An | 16/07/2024             | Váng không<br>phép |                                      |                                       | Văng không<br>phép           |                                                               |                                                                       |

**TitKul** 

# Xuất excel điểm danh của giáo viên

| Ξ  | Men         |               |                    | ✓ Home Insert                              | Pag             | e Layout | Formula | as Data       | a Review  | v View              | Tools  | Smar       | t Toolbox    | Q                           |
|----|-------------|---------------|--------------------|--------------------------------------------|-----------------|----------|---------|---------------|-----------|---------------------|--------|------------|--------------|-----------------------------|
|    | பீ<br>Forma | t Paste ~ 🖸 ~ | Calibri<br>B I U - | → 13 → A <sup>+</sup> A<br>A ⊞ • 💁 • A • 6 | -   =<br>2•   = |          | 프 프     | Orientation ~ | 🕞 Wrap Te | ext<br>and Center ~ | Genera | ا<br>% ٥٩٥ | ~<br>••• ••• | ₽ <sup>™</sup> Rows and Col |
|    | Painte      | ۲. <u> </u>   |                    |                                            |                 |          |         |               |           |                     |        |            |              |                             |
|    |             | A1 >          | © <i>f</i> x       | Trường THCS Cát Lái                        |                 |          |         |               |           |                     |        |            |              |                             |
|    | А           | в             | С                  | D                                          | E               | F        | G       | н             | 1         | J                   | к      | L          | M            | N                           |
| 1  | Trư         | ờng THCS Cát  | Lái                |                                            |                 |          |         |               |           |                     |        |            |              |                             |
| 2  | -           | ÐIẾM          | DANH GIÁO VI       | ÊN CÓ MẶT                                  |                 |          |         |               |           |                     |        |            |              |                             |
| з  |             |               |                    | 16_07_2024                                 |                 |          |         |               |           |                     |        |            |              |                             |
| 4  | STT         | Mã giáo viên  | Tên giáo viên      | Thời gian điểm danh                        |                 |          |         |               |           |                     |        |            |              |                             |
| 5  |             |               |                    |                                            |                 |          |         |               |           |                     |        |            |              |                             |
| 6  |             |               |                    |                                            |                 |          |         |               |           |                     |        |            |              |                             |
| 7  |             |               |                    |                                            |                 |          |         |               |           |                     |        |            |              |                             |
| 8  |             |               |                    |                                            |                 |          |         |               |           |                     |        |            |              |                             |
| 9  |             |               |                    |                                            |                 |          |         |               |           |                     |        |            |              |                             |
| 10 |             |               |                    |                                            |                 |          |         |               |           |                     |        |            |              |                             |
| 11 |             |               |                    |                                            |                 |          |         |               |           |                     |        |            |              |                             |
| 12 |             |               |                    |                                            |                 |          |         |               |           |                     |        |            |              |                             |
| 13 |             |               |                    |                                            |                 |          |         |               |           |                     |        |            |              |                             |
| 14 |             |               |                    |                                            |                 |          |         |               |           |                     |        |            |              |                             |
| 15 |             |               |                    |                                            |                 |          |         |               |           |                     |        |            |              |                             |
| 16 |             |               |                    |                                            |                 |          |         |               |           |                     |        |            |              |                             |
| 17 |             |               |                    |                                            |                 |          |         |               |           |                     |        |            |              |                             |
| 18 |             |               |                    |                                            |                 |          |         |               |           |                     |        |            |              |                             |
| 19 |             |               |                    |                                            |                 |          |         |               |           |                     |        |            |              |                             |
| 20 |             |               |                    |                                            |                 |          |         |               |           |                     |        |            |              |                             |
| 24 |             |               |                    |                                            |                 |          |         |               |           |                     |        |            |              |                             |

Xuất excel vắng mặt của giáo viên

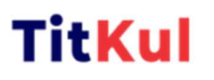

| -  | . wienu           |               |                  | nome            | msert     | Fage Lo | ayout | ru       | muia     | as Data       | n Review    | view     | IOOIS   | Smart room               | X X        |
|----|-------------------|---------------|------------------|-----------------|-----------|---------|-------|----------|----------|---------------|-------------|----------|---------|--------------------------|------------|
|    | ß                 |               | Calibri          | ~ 13 ~          | A* A      |         |       | <u>.</u> | <u>.</u> | N.            | 📑 Wrap Text |          | General | ~                        | Rows and   |
|    | Format<br>Painter | Paste -       | B <i>I</i> ⊻ → A | ⊞ - ≙ -         | ▲ • ⊘ •   |         | = =   | =        | 121 0    | Orientation ~ | Herge and   | Center ~ | °⊒~ %   | 000 €•0 •00<br>• •00 →•0 | U Workshee |
|    |                   | A1 ~          | () fx Truré      | ờng THCS Cát Lá | i .       |         |       |          |          |               |             |          |         |                          |            |
|    | А                 | В             | С                | E               | )         | E       |       | F        |          | G             | н           | J        | к       | L                        | MN         |
| 1  | Trườ              | ng THCS Cát L | ái               |                 |           |         |       |          |          |               |             |          |         |                          |            |
| 2  |                   | ÐIẾM          | DANH GIÁO VIÊN   | VÅNG MĂT        |           |         |       |          |          |               |             |          |         |                          |            |
| з  |                   |               |                  | 1               | 5_07_2024 |         |       |          |          |               |             |          |         |                          |            |
| 4  | STT               | Mã giáo viên  | Tên giáo viên    | Thời gian đ     | iểm danh  |         |       |          |          |               |             |          |         |                          |            |
| 5  | 155               | 7902564124    | Phạm Kim Anh     | _:              |           |         |       |          |          |               |             |          |         |                          |            |
| 6  | 156               | 0823051213    | Thuận Nguyễn     | _:              |           |         |       |          |          |               |             |          |         |                          |            |
| 7  | 170               | 7902564199    | Nguyễn Bình An   | _:              |           |         |       |          |          |               |             |          |         |                          |            |
| 8  |                   |               |                  |                 |           |         |       |          |          |               |             |          |         |                          |            |
| 9  |                   |               |                  |                 |           |         |       |          |          |               |             |          |         |                          |            |
| 10 |                   |               |                  |                 |           |         |       |          |          |               |             |          |         |                          |            |
| 11 |                   |               |                  |                 |           |         |       |          |          |               |             |          |         |                          |            |
| 12 |                   |               |                  |                 |           |         |       |          |          |               |             |          |         |                          |            |
| 13 |                   |               |                  |                 |           |         |       |          |          |               |             |          |         |                          |            |
| 14 |                   |               |                  |                 |           |         |       |          |          |               |             |          |         |                          |            |
| 15 |                   |               |                  |                 |           |         |       |          |          |               |             |          |         |                          |            |
| 16 |                   |               |                  |                 |           |         |       |          |          |               |             |          |         |                          |            |
| 17 |                   |               |                  |                 |           |         |       |          |          |               |             |          |         |                          |            |
| 18 |                   |               |                  |                 |           |         |       |          |          |               |             |          |         |                          |            |
| 19 |                   |               |                  |                 |           |         |       |          |          |               |             |          |         |                          |            |
| 20 |                   |               |                  |                 |           |         |       |          |          |               |             |          |         |                          |            |
| 21 |                   |               |                  |                 |           |         |       |          |          |               |             |          |         |                          |            |
| 22 |                   |               |                  |                 |           |         |       |          |          |               |             |          |         |                          |            |
| 23 |                   |               |                  |                 |           |         |       |          |          |               |             |          |         |                          |            |

#### iv. Thống kê điểm danh học sinh

Thống kê được tất cả các học sinh có điểm danh sẽ hiện thị ở đây và hiện thị số lần hay số lượt điểm danh trong một ngày.

| Dasiboard          |   |                    | The state of the state of the | Witness also done allo |                             | The state of the dest base |
|--------------------|---|--------------------|-------------------------------|------------------------|-----------------------------|----------------------------|
| Quân lý trưởng học |   | Tông quan          | viên                          | viên theo ngày         | Thống kê điểm danh học sinh | sinh theo ngày             |
| Quản lý đào tạo    | - |                    |                               |                        |                             |                            |
| Quần lý thông bảo  | - | Chọn lớp học 👻 Chợ | on học sinh 👻 07/16/2024      |                        |                             | 🔒 Thao tác 🍷               |
| Quân lý học tập    | × | Học sinh vảng      |                               |                        |                             |                            |
| Quản lý học phí    | - | STT M              | A Học sinh                    | TÊN HỌC SINH           | LÓP THỜI                    | GIAN DIÉM DANH             |
| Quân lý bán trú    | ~ | + +                |                               |                        |                             | 1 - 10 của 10 học sinh     |
| Đồng bộ dữ liệu    |   |                    |                               |                        |                             |                            |

Chọn đối tượng lớp để hiện thị số lượng học sinh điểm danh trong ngày.

| Dashboard          |   |                      |                                 |                                           |                             | _                                        |
|--------------------|---|----------------------|---------------------------------|-------------------------------------------|-----------------------------|------------------------------------------|
| Quần lý trường học | - | Tổng quan            | Thống kẻ điểm danh giáo<br>viên | Thống kê điểm danh giáo<br>viên theo ngày | Thống kê điểm danh học sinh | Thống kẻ điểm danh học<br>sinh theo ngày |
| Quần lý dào tạo    | > |                      |                                 |                                           |                             |                                          |
| Quản lý thông bao  | > | Chọn lớp học 👻 Chọi  | n học sinh v 07/16/2024         |                                           |                             | 🕀 Theo tác                               |
| Quản lý học tập    | > | Chọn lớp Q 1 3<br>6D |                                 |                                           |                             |                                          |
| Quản lý học phí    | > | 6E MA                | HộC SINH                        | TEN HOC SINH                              | LÓP THƠI                    | GIAN ĐIỆM DANH                           |
| Quần lý bản trù    | ) | 78                   |                                 |                                           |                             | 1 - 10 của 10 học sinh                   |
| Dòng bộ dữ liệu    |   |                      |                                 |                                           |                             |                                          |

**TitKul** 

Chọn đối tượng học sinh của trường để hiện thị số lượng học sinh điểm danh trong ngày.

| Dashboard          | - 11 |              | Thống kẽ điểm danh giế             | o Thông kế điểm dụnh giáo |                             | Thông kẽ điểm dạnh học |
|--------------------|------|--------------|------------------------------------|---------------------------|-----------------------------|------------------------|
| Quản lý trường học | >    | Tông quan    | viên                               | viên theo ngày            | Thông kê điểm danh họs sinh | sinh theo ngily        |
| Guản lý dào tạo    | 2    | Ghon lóp 🗸 🗸 | Chon hoc sinh Y 07/18/202          | 4 (1)                     |                             | A Third Line 1         |
| Quản lý thông báo  | 2    | Học sam vấn; | Chon hos sinh Q                    | 1                         |                             |                        |
| Cuain lý hoc tập   |      | 8TT          | Trần An Nhiên<br>Văn Linh          | TEN HOC SINH              | LOP THOI                    | GIAN DIÊM DANH         |
| Quản lý bản trí    |      | •            | Trần Đình Tuệ<br>Nguyễn Thanh Hoài |                           |                             | 1 - 10 của 10 học sinh |
| 😭 Đông bộ dữ tiệu  |      |              |                                    | _                         |                             |                        |
|                    |      |              |                                    |                           |                             |                        |
|                    |      |              |                                    |                           |                             |                        |
|                    |      |              |                                    |                           |                             |                        |
|                    |      |              |                                    |                           |                             |                        |

Chọn đối tượng học sinh của lớp để hiện thị số lượng học sinh điểm danh trong ngày.

|          | Cabriodero         |     |               | When his Alien dash alien              | The set of a dest store |                             | Thing bit dies dank how  |
|----------|--------------------|-----|---------------|----------------------------------------|-------------------------|-----------------------------|--------------------------|
| <b>m</b> | Quản lý trường học | >   | Tóng quan     | viên                                   | viiin theo ngày         | Thống kẽ điểm danh học sinh | sinh theo ngity          |
| 1        | Quain lý đáo liga  | > [ |               |                                        |                         |                             |                          |
| 4        | Quản lý thông bao  | >   |               | Chon họs sinh v 07/16/2024             |                         |                             | 🔒 Thao tác 🍷             |
| ۵        | Quân lý học tập    | >   | Học sinh văn; | Lura Thị Quýnh Anh                     |                         |                             |                          |
| 19       | Quần lý học phi    | 2   | STT           | Lô Nguyễn Hoàng Anh<br>Nguyễn Quốc Bảo | TEN HOC SINH            | LOP THOI                    | GIAN DIÊM DANH           |
| -II      | Quán lý bản trú    | >   | • •           | Nguyễn Minh Đạt                        |                         |                             | 1 - 10 của 10 học sinh 🗸 |
| *        | Đồng bộ dữ liệu    |     |               |                                        |                         |                             |                          |

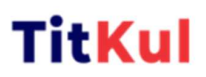

Theo dõi các ngày được chọn cho tất cả giáo viên hoặc 1 giáo viên cụ thể.

| 10   | Dashboard          |   |     |               |            |                  |          |     |         |                      |                 |              |                             |                                          |
|------|--------------------|---|-----|---------------|------------|------------------|----------|-----|---------|----------------------|-----------------|--------------|-----------------------------|------------------------------------------|
| 血    | Quản lý trường học |   |     | Tống quan     | Thống kê đ | liém dan<br>rién | h giáo   |     | Thốn    | g kê điể<br>viên the | m dan<br>o ngin | ih giảo<br>Y | Thống kê điểm danh học sinh | Thống kê điểm danh học<br>sinh theo ngày |
| ۴    | Quần lý đào tạo    | 2 | 60  | × × Cm        | n hot sinh | 07/16            | V2024    |     |         |                      | 1               |              |                             | D Theo life a                            |
| ٠    | Quản lý thông bảo  | 2 | 00  | n ·           |            | 01110            | I E VE I |     |         |                      |                 |              |                             | e mao aid                                |
| ٥    | Quản lý học tập    | > |     | Học sinh văng |            | ٤                | July     |     | •       | 2024                 | •               | >            |                             |                                          |
| 15   | Quần lý học phí    | 3 | STT | MÅ            | HộC SINH   | SUN              | MON      | TUE | WED     | THU                  | FRI             | SAT          | LOP THOI                    | GIAN DIÊM DANH                           |
| int. | Quần lý bản trù    | 2 | •   | •             |            | 7                | 1<br>8   | 2   | 3<br>10 | 4                    | 5               | 6<br>13      |                             | 1 = 10 của 10 học sinh 🖕                 |
| ŵ.   | Đồng bộ dữ liệu    |   |     |               |            | 14               | 15       | 16  | 17      | 18                   | 19              | 20           |                             |                                          |
|      |                    |   |     |               |            | 21               | 22       | 23  | 24      | 25                   | 26              | 27           |                             |                                          |
|      |                    |   |     |               |            | 28               | 29       | 30  | 31      |                      |                 |              |                             |                                          |
|      |                    |   |     |               |            | - 4              |          | 6   |         | 8                    |                 |              |                             |                                          |
|      |                    |   |     |               |            |                  |          |     |         |                      |                 |              |                             |                                          |
|      |                    |   |     |               |            |                  |          |     |         |                      |                 |              |                             |                                          |
|      |                    |   |     |               |            |                  |          |     |         |                      |                 |              |                             |                                          |
|      |                    |   |     |               |            |                  |          |     |         |                      |                 |              |                             |                                          |

Thao tác xuất excel thống kê điểm danh của học sinh.

|     | Dashboard          |   |               |                                 |                                           |                             |                                             |
|-----|--------------------|---|---------------|---------------------------------|-------------------------------------------|-----------------------------|---------------------------------------------|
| Ê   | Quân lý trường học | > | Tống quan     | Thống kê ciếm danh giáo<br>viên | Thống kẻ diễm danh giáo<br>viên theo ngày | Thống kẽ điểm danh học sinh | Thống kẽ điểm danh học<br>sinh theo ngày    |
|     | Quản lý đào tạo    | > |               |                                 |                                           |                             |                                             |
| ٨   | Quần lý thông bào  | 2 | 60 ו 0        | ton hoc sinh + 07/16/2024       |                                           |                             | 🖨 Thao tác 🍷                                |
| ê.  | Quain lý học tập   | > | Học tinh văng |                                 |                                           |                             | Xuất excel diễm danh<br>Xuất excel vấng mật |
|     | Quán lý học phi    | , | STT I         | ай нос зінн                     | TEN HOC SINH                              | LOP THO                     | NAN DIER DANH                               |
| -m  | Quán lý bán trú    | , |               |                                 |                                           |                             | 1 - 10 của 10 học sinh 🗸 🗸                  |
| nî) | Đồng bộ dữ liệu    |   |               |                                 |                                           |                             |                                             |
|     |                    |   |               |                                 |                                           |                             |                                             |

Xuất excel điểm danh cho học sinh

|    | A1          | ~ ©          | fx     | Trường THCS Cát Lái |        |        |          |          |        |        |   |   |   |   |   |   |
|----|-------------|--------------|--------|---------------------|--------|--------|----------|----------|--------|--------|---|---|---|---|---|---|
|    | А           | В            | С      | D                   | Е      | F      | G        | Н        | 1      | J.     | К | L | М | N | 0 | Р |
| 1  | Trường THCS | Cát Lái      |        |                     |        |        |          |          |        |        |   |   |   |   |   |   |
| 2  | £           | DIÊM DANH HỌ | C SIN  | IH CÓ MẶT           |        |        |          |          |        |        |   |   |   |   |   |   |
| 3  | 16_07_2024  | 1            |        |                     |        |        |          |          |        |        |   |   |   |   |   |   |
| 4  | Mã học sinh | Tên học sinh | Lớp    | Thời gian điểm danh |        |        |          |          |        |        |   |   |   |   |   |   |
| 5  |             |              |        |                     |        |        |          |          |        |        |   |   |   |   |   |   |
| 6  |             |              |        |                     |        |        |          |          |        |        |   |   |   |   |   |   |
| 7  |             |              |        |                     |        |        |          |          |        |        |   |   |   |   |   |   |
| 8  |             |              |        |                     |        |        |          |          |        |        |   |   |   |   |   |   |
| 9  |             |              |        |                     |        |        |          |          |        |        |   |   |   |   |   |   |
| 10 |             |              |        |                     |        |        |          |          |        |        |   |   |   |   |   |   |
| 11 |             |              |        |                     |        |        |          |          |        |        |   |   |   |   |   |   |
| 12 |             |              |        |                     |        |        |          |          |        |        |   |   |   |   |   |   |
| 13 |             |              |        |                     |        |        |          |          |        |        |   |   |   |   |   |   |
| 14 |             |              |        |                     |        |        |          |          |        |        |   |   |   |   |   |   |
| 15 |             |              |        |                     |        |        |          |          |        |        |   |   |   |   |   |   |
| 16 |             |              |        |                     |        |        |          |          |        |        |   |   |   |   |   |   |
| 1/ |             |              |        |                     |        |        |          |          |        |        |   |   |   |   |   |   |
| 10 |             |              |        |                     |        |        |          |          |        |        |   |   |   |   |   |   |
| 20 |             |              |        |                     |        |        |          |          |        |        |   |   |   |   |   |   |
| 21 |             |              |        |                     |        |        |          |          |        |        |   |   |   |   |   |   |
| 22 |             |              |        |                     |        |        |          |          |        |        |   |   |   |   |   |   |
| 23 |             |              |        |                     |        |        |          |          |        |        |   |   |   |   |   |   |
| 24 |             |              |        |                     |        |        |          |          |        |        |   |   |   |   |   |   |
| <  | < > > Lớ    | D Lớp 6E     | Lớp 6F | Lớp 6A Lớp 6B Lớp   | 6C Lớp | 7B Lớp | 7C Lớp 7 | E Lớp 71 | Lớp 7A | Lớp 8B | + |   |   |   |   |   |

Xuất excel vắng mặt cho học sinh

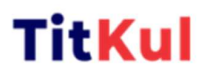

| 4  | A             | В                          | С    | D                   | E | F | G | н | 1 | J | K | L | M |
|----|---------------|----------------------------|------|---------------------|---|---|---|---|---|---|---|---|---|
| 1  | Trường THCS C | át Lái                     |      |                     |   |   |   |   |   |   |   |   |   |
| 2  |               | ĐIỂM DANH HỌC SINH VẰN     | G MĂ | т                   |   |   |   |   |   |   |   |   |   |
| 3  | 16_07_202     | 24                         |      |                     |   |   |   |   |   |   |   |   |   |
| 4  | Mã học sinh   | Tên học sinh               | Lớp  | Thời gian điểm danh |   |   |   |   |   |   |   |   |   |
| 5  | 7924604043    | Lưu Thị Quỳnh Anh          | 6D   | <u> </u>            |   |   |   |   |   |   |   |   |   |
| 6  | 7920141354    | Lê Nguyễn Hoàng Anh        | 6D   | 1                   |   |   |   |   |   |   |   |   |   |
| 7  | 7920141507    | Nguyễn Quốc Bảo            | 6D   |                     |   |   |   |   |   |   |   |   |   |
| 8  | 7920141738    | Nguyễn Minh Đạt            | 6D   |                     |   |   |   |   |   |   |   |   |   |
| 9  | 7950184333    | Bùi Hữu Bách               | 6D   | 1                   |   |   |   |   |   |   |   |   |   |
| 0  | 7960941956    | Trần Hoàng Gia             | 6D   | 191                 |   |   |   |   |   |   |   |   |   |
| 1  | 7920141425    | Trần Chi Giao              | 6D   |                     |   |   |   |   |   |   |   |   |   |
| 2  | 3720141516    | Đặng Trần Châu Giang       | 6D   |                     |   |   |   |   |   |   |   |   |   |
| .3 | 7920144365    | Trương Nhất Hạng           | 6D   |                     |   |   |   |   |   |   |   |   |   |
| .4 | 7920141519    | Nguyễn Trần Ngọc Hân       | 6D   | _:                  |   |   |   |   |   |   |   |   |   |
| .5 | 7960939484    | Trần Ngọc Gia Hân          | 6D   |                     |   |   |   |   |   |   |   |   |   |
| .6 | 7720141595    | Nguyễn Sầm Gia Hân         | 6D   | _:                  |   |   |   |   |   |   |   |   |   |
| 7  | 7920141430    | Lê Ngọc Đức Huy            | 6D   |                     |   |   |   |   |   |   |   |   |   |
| .8 | 7920141528    | Trần Quốc Huy              | 6D   |                     |   |   |   |   |   |   |   |   |   |
| 9  | 7920141433    | Huỳnh Minh Hưng            | 6D   |                     |   |   |   |   |   |   |   |   |   |
| 0  | 7920141533    | Nguyễn Đặng Bảo Khánh      | 6D   | :                   |   |   |   |   |   |   |   |   |   |
| 1  | 7920141604    | Châu Nguyễn Ngọc Tường Lam | 6D   | _:                  |   |   |   |   |   |   |   |   |   |
| 2  | 7921092139    | Trần Hải Lâm               | 6D   |                     |   |   |   |   |   |   |   |   |   |
| 3  | 7920141537    | Hồ Đăng Khoa               | 6D   |                     |   |   |   |   |   |   |   |   |   |

#### v. Thống kê điểm danh học sinh theo ngày

Thống kê điểm danh sáng và chiều được quy định điểm danh lần đầu và lần

cuối trong ngày.

|    | Dashboard          |   |    | _              |                     |            |                        |                    |                                     |                                      |                       |                                       |                                    |
|----|--------------------|---|----|----------------|---------------------|------------|------------------------|--------------------|-------------------------------------|--------------------------------------|-----------------------|---------------------------------------|------------------------------------|
| Ŕ  | Quản lý trường học | > |    | Tống quan      |                     | Thống kê c | liềm danh giáo<br>viên | Thống<br>vi        | kê điểm danh giáo<br>ên theo ngày   | Thống kế                             | diễm danh học<br>sinh | Thống kê c<br>sinh t                  | liểm danh học<br>heo ngày          |
| æ  | Quân lý đào tạo    | > |    |                |                     |            |                        |                    |                                     |                                      |                       |                                       |                                    |
| ١  | Quần lý thông bảo  | > |    | Chọn lớp học 👻 | Chọn học s          | inh ¥      | 07/16/2024             | 4                  |                                     |                                      |                       |                                       | 🔒 Thao tác 🔹                       |
| 2  | Quản lý học tập    | > |    | Học sinh vảng  |                     |            |                        |                    |                                     |                                      |                       |                                       |                                    |
| 9  | Quần lý học phi    | • | ST | MĂ HỌC SINH    | TÊN HỌC SIN         | I LÓP      | NGÂY                   | TRẠNG THẢI<br>SĂNG | DIÊM DANH<br>(LÂN BÂU BƯỚI<br>SÂNG) | DIÊM DANH<br>slân cước đước<br>sânis | TRẠNG THẢI<br>CHIỀU   | CHIÉM DANH<br>(LÂN BĂU BUỔI<br>CHIẾN) | DIÉM DAN<br>(CÁN CUỐI BÌ<br>CHIẾUS |
| RI | Quản lý bản trú    | > | 1  | 7961380980     | Trần An Nhiê        | n 6A       | 7/16/2024              | Váng mặt           |                                     |                                      | Váng mặt              |                                       |                                    |
| £, | Đồng bộ dữ liệu    |   | 2  | 7961380969     | Vân Linh            | 68         | 7/16/2024              | Váng mặt           | _:_                                 |                                      | Váng mặt              |                                       | _:                                 |
|    |                    |   | 3  | 79681655224    | Trần Đinh Tu        | 6B         | 7/16/2024              | Váng mặt           |                                     |                                      | Váng mặt              |                                       |                                    |
|    |                    |   | 4  | 79681655223    | Nguyễn Than<br>Hoài | h 68       | 7/16/2024              | Váng mặt           |                                     |                                      | Váng mặt              |                                       |                                    |
|    |                    |   | 5  | 902200         | Nguyễn Quốc<br>An   | 8A         | 7/16/2024              | Váng mặt           |                                     | _:                                   | Váng mật              |                                       |                                    |
|    |                    |   | 6  | 7956988775     | Cao Thiên<br>Trang  | 68         | 7/16/2024              | Váng mặt           |                                     | _:                                   | Váng mặt              |                                       |                                    |

Các thao tác chọn học sinh, số ngày, học sinh vắng giống như thống kê điểm danh học sinh.

Thao tác xuất excel thống kê điểm danh của học sinh.

| Dashbo  | sard         | - 1 | _  |                 |                     |            |                       |                    |                                              |                                       |                       |                                     |                                      |
|---------|--------------|-----|----|-----------------|---------------------|------------|-----------------------|--------------------|----------------------------------------------|---------------------------------------|-----------------------|-------------------------------------|--------------------------------------|
| Quản lý | ) trường học | ,   |    | Tổng quan       |                     | Thống kẽ đ | iếm danh giáo<br>viên | n Thống<br>vi      | kê diểm danh giáo<br>ên theo ngầy            | Thống kế                              | điểm danh học<br>sinh | Thống kê c<br>sinh t                | liểm danh học<br>heo ngày            |
| Quần lý | dao tạo      | х   |    |                 |                     |            |                       |                    |                                              |                                       |                       |                                     |                                      |
| Quản lý | ) thông bao  | >   | l  | Chọn lớp học 🗸  | Chon hoc s          | inh Y      | 07/16/202             | 4                  |                                              |                                       |                       |                                     | Theo tác •                           |
| Guản lý | ) học tập    | >   |    | 🔲 Học sinh vàng |                     |            |                       |                    |                                              |                                       |                       | Xuát exce                           | si ciem danin<br>si váng mặt         |
| Quản lý | ) học phi    | >   | ST | T MĂ HỌC SINH   | TÊN HỌC SINH        | LÓP        | NGÂY                  | TRANG THẢI<br>SÁNG | DIÊM DANH<br>(2.1a c <i>hu</i> suôr<br>sáng) | DIÉM DANH<br>Julia cuối đưới<br>SÁNCI | TRANG THÁI<br>CHIỆU   | DIÊM DANH<br>(LÂN ĐẦU SUÔI<br>CMIÊM | CIÉM DANH<br>(LÁS CUỐI ĐƯỜI<br>CHIẾM |
| Quân lý | ) bản trú    | )   | 1  | 7961390980      | Trần An Nhiêi       | 6A         | 7/16/2024             | Váng mặt           |                                              |                                       | Vàng mặt              |                                     |                                      |
| Dòng bà | ó dữ liệu    |     | 2  | 7961380989      | Văn Linh            | 68         | 7/18/2024             | Váng mặt           | _:_                                          | _:                                    | Váng mật              |                                     | _:                                   |
|         |              |     | 3  | 79581655224     | Trần Dinh Tư        | 6B         | 7/16/2024             | Váng mặt           |                                              |                                       | Váng mặt              |                                     |                                      |
|         |              |     | 4  | 79581655223     | Nguyễn Than<br>Hoài | 68         | 7/16/2024             | Váng mặt           |                                              |                                       | Váng mặt              | <u></u>                             |                                      |
|         |              |     | 5  | 902200          | Nguyễn Quốc<br>An   | 84         | 7/18/2024             | Vống mặt           |                                              |                                       | Váng một              |                                     | :                                    |
|         |              |     | 6  | 7956988775      | Cao Thiên<br>Trang  | 68         | 7/16/2024             | Váng mặt           |                                              |                                       | Vàng mặt              |                                     |                                      |

**TitKul** 

## Xuất excel điểm danh cho học sinh.

| ۵           | B            | C   | D    | F                                | F                                 | 6                                 | н                                 | i i | 1 1 | к |
|-------------|--------------|-----|------|----------------------------------|-----------------------------------|-----------------------------------|-----------------------------------|-----|-----|---|
| Trurờng THC | S Cát Lái    | 0   | 0    |                                  |                                   |                                   |                                   |     | -   |   |
| indong inc  | o cut cut    |     |      | ÐIỂM DANH H                      | ΙΟς SINH CÓ ΜĂΤ                   |                                   |                                   |     |     |   |
| 16 07 202   | 4            |     |      |                                  |                                   |                                   |                                   |     |     |   |
| Mã học sinh | Tên học sinh | Lớp | Ngày | Điểm danh<br>(Lần đầu buổi sáng) | Điểm danh<br>(Lần cuối buổi sáng) | Điểm danh<br>(Lần đầu buổi chiều) | Điểm danh<br>(Lần đầu buổi chiều) |     |     |   |
|             |              |     |      |                                  |                                   |                                   |                                   |     |     |   |
|             |              |     |      |                                  |                                   |                                   |                                   |     |     |   |
|             |              |     |      |                                  |                                   |                                   |                                   |     |     |   |
|             |              |     |      |                                  |                                   |                                   |                                   |     |     |   |
|             |              |     |      |                                  |                                   |                                   |                                   |     |     |   |
|             |              |     |      |                                  |                                   |                                   |                                   |     |     |   |
|             |              |     |      |                                  |                                   |                                   |                                   |     |     |   |
|             |              |     |      |                                  |                                   |                                   |                                   |     |     |   |
|             |              |     |      |                                  |                                   |                                   |                                   |     |     |   |
|             |              |     |      |                                  |                                   |                                   |                                   |     |     |   |
|             |              |     |      |                                  |                                   |                                   |                                   |     |     |   |
|             |              |     |      |                                  |                                   |                                   |                                   |     |     |   |
|             |              |     |      |                                  |                                   |                                   |                                   |     |     |   |
|             |              |     |      |                                  |                                   |                                   |                                   |     |     |   |
|             |              |     |      |                                  |                                   |                                   |                                   |     |     |   |
|             |              |     |      |                                  |                                   |                                   |                                   |     |     |   |
|             |              |     |      |                                  |                                   |                                   |                                   |     |     |   |
|             |              |     |      |                                  |                                   |                                   |                                   |     |     |   |

Xuất excel vắng mặt cho học sinh.

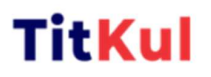

| A<br>Trurờng THCS Cái | B                          | С   | D         | E                   | F                    | G                    | Н                   |
|-----------------------|----------------------------|-----|-----------|---------------------|----------------------|----------------------|---------------------|
| Truong Thes ca        |                            | _   | ĐIỂM D/   |                     | МАТ                  |                      |                     |
| 16 07 2024            |                            |     | DIEIVIDA  | ANN HỌC SINH VANG   | WHAT I               |                      |                     |
| 10_07_2024            |                            | -   |           | Điểm danh           | Điểm danh            | Điểm danh            | Điểm danh           |
| Mã học sinh           | Tên học sinh               | Lớp | Ngày      | (Lần đầu buổi sáng) | (Lần cuối buổi sáng) | (Lần đầu buổi chiều) | (Lần đầu buổi chiều |
| 7924604043            | Lưu Thị Quỳnh Anh          | 6D  | 7/16/2024 | _:                  |                      | _:_                  | _:_                 |
| 7920141354            | Lê Nguyễn Hoàng Anh        | 6D  | 7/16/2024 | _:                  |                      | _:                   | _:                  |
| 7920141507            | Nguyễn Quốc Bảo            | 6D  | 7/16/2024 | _:_                 | _:                   | _:                   | _:_                 |
| 7920141738            | Nguyễn Minh Đạt            | 6D  | 7/16/2024 | _:                  |                      | _:                   | _:                  |
| 7950184333            | Bùi Hữu Bách               | 6D  | 7/16/2024 | _:                  | _:                   | _:                   | _:_                 |
| 7960941956            | Trần Hoàng Gia             | 6D  | 7/16/2024 | _:                  | _:                   | _:                   | _:                  |
| 7920141425            | Trần Chi Giao              | 6D  | 7/16/2024 | _:_                 | _:                   | _:                   | _:                  |
| 3720141516            | Đặng Trần Châu Giang       | 6D  | 7/16/2024 |                     |                      | _:                   |                     |
| 7920144365            | Trương Nhất Hạng           | 6D  | 7/16/2024 | _:_                 | _:_                  | _:_                  | :                   |
| 7920141519            | Nguyễn Trần Ngọc Hân       | 6D  | 7/16/2024 | _:_                 | _:                   | _:_                  | _:_                 |
| 7960939484            | Trần Ngọc Gia Hân          | 6D  | 7/16/2024 | _:_                 | _:                   | _:_                  |                     |
| 7720141595            | Nguyễn Sầm Gia Hân         | 6D  | 7/16/2024 | _:                  |                      | _:                   | :                   |
| 7920141430            | Lê Ngọc Đức Huy            | 6D  | 7/16/2024 | _:                  | _:                   | _:_                  | :                   |
| 7920141528            | Trần Quốc Huy              | 6D  | 7/16/2024 | _:_                 |                      | _:                   |                     |
| 7920141433            | Huỳnh Minh Hưng            | 6D  | 7/16/2024 | _:                  |                      | _:                   |                     |
| 7920141533            | Nguyễn Đặng Bảo Khánh      | 6D  | 7/16/2024 | _:                  |                      | _:                   |                     |
| 7920141604            | Châu Nguyễn Ngọc Tường Lam | 6D  | 7/16/2024 | _:                  | _:                   | _:                   |                     |
| 7921092139            | Trần Hải Lâm               | 6D  | 7/16/2024 | _:                  | _:                   | _:                   |                     |
| 7920141537            | Hồ Đăng Khoa               | 6D  | 7/16/2024 | :                   | :                    | :                    | :                   |